döcomo

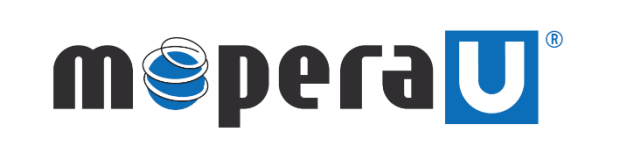

IPv6 設定方法 (スマートフォン 設定変更)

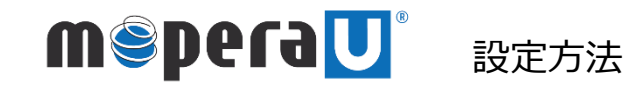

## スマートフォン IPv6設定方法 ※本紙では例としてSH-01M(Android11)を使用しています

🚺 IPv6通信にてご利用いただくには、mopera U 設定変更画面よりIPv6の設定が必要になります。

機種によって操作方法、表示が異なります。詳細はスマートフォンの取扱説明書などをご覧ください。

ホーム画面で通知バーを下ろします。

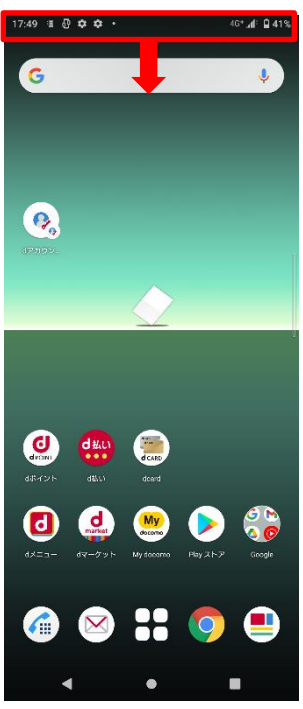

② さらにバーを下ろします。

÷ 🗘

を表示

0

\* 🔝

📱 おすすめ使い方ヒント

おすすめ使い方ヒント あなたの操作にあわせてヒ

**†** 

管理

③ [設定] をタップします。

döcomo

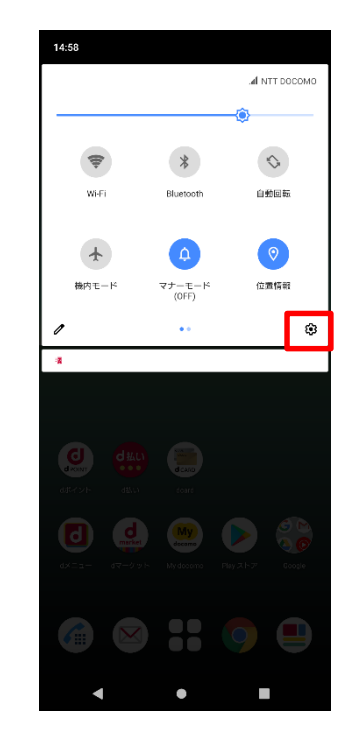

 ④ 設定の [ネットワークとイン ターネット] をタップします。

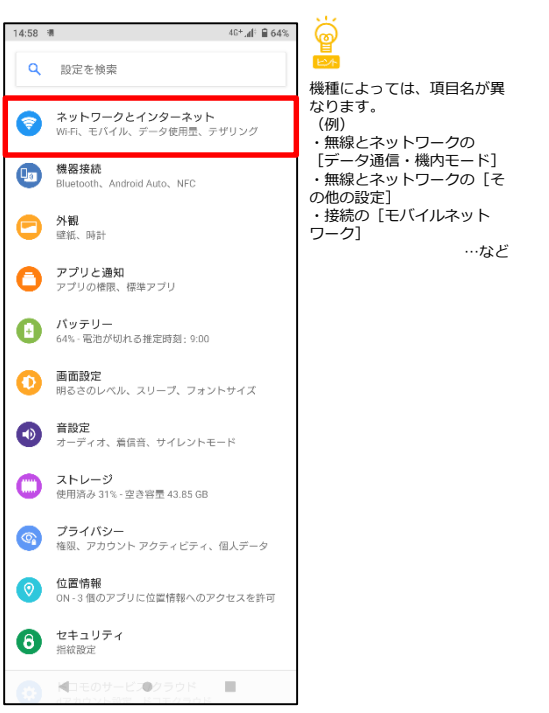

⑤ [モバイルネットワーク] を タップします。

| 14:59 | 4                                  | 40 <b>+.⊿i</b> ° 🗎 64% |
|-------|------------------------------------|------------------------|
| ÷     | ネットワークとイ                           | ンターネット Q               |
| \$    | Wi-Fi<br>OFF                       |                        |
| h     | モバイル ネットワーク<br>NTT DOCOMO          |                        |
| ¥     | 機内モード                              | ۲                      |
| •     | テザリング<br>OFF                       |                        |
| 0     | データセーバー<br>OFF                     |                        |
| ~     | <del>詳細設定</del><br>VPN、ブライベート DNS、 | スマートコネクティビ             |
|       | 4 0                                |                        |

⑥ [詳細設定] をタップします。

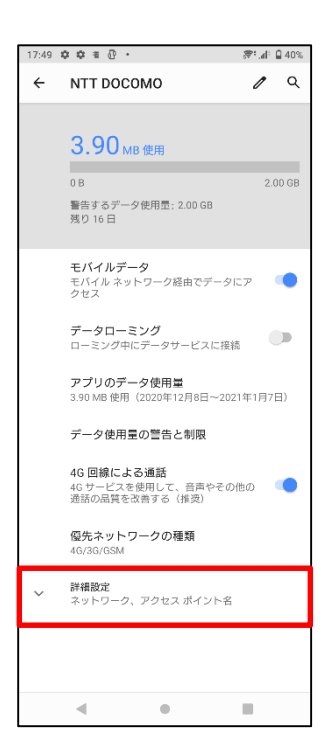

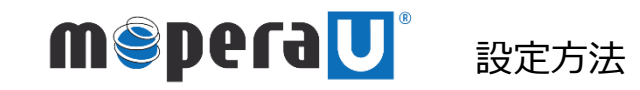

### 接続設定

スマートフォン IPv6設定方法

40+.41: 🔒 649

۲

0

0

+ 🤇 :

## スマートフォン IPv6設定方法 ※本紙では例としてSH-01M(Android11)を使用しています

14:59 调

← APN

mopera U設定

ne.ip

mopera U

spモード

#### アクセスポイント名]を タップします。

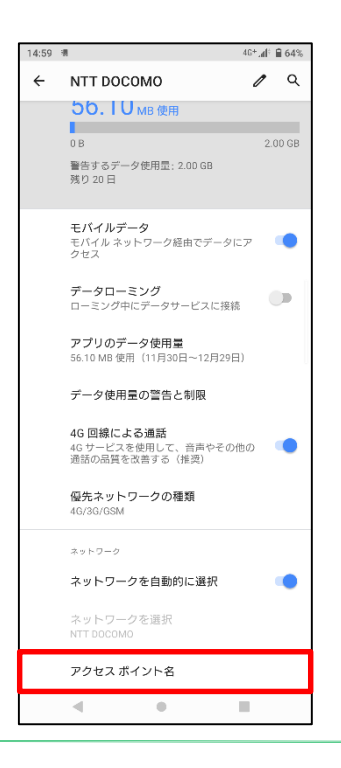

# ⑧APNが「mopera.net」の接続先を タップします。 ※「mopera.net」がない場合は、 新規作成してください。

⑨ [APNプロトコル] をタップします。

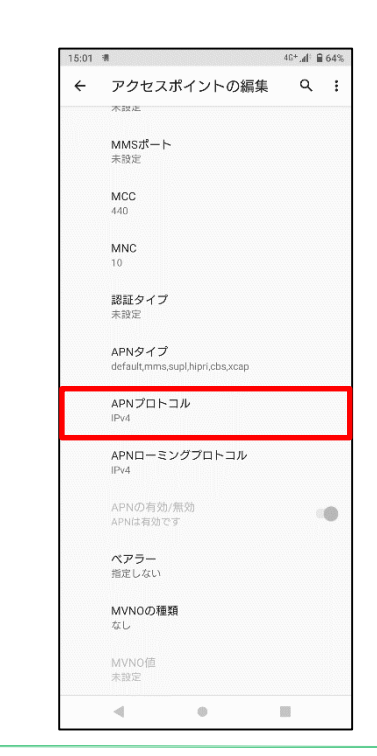

#### [IPv6] または [IPv4/IPv6] を選択し、タップします。

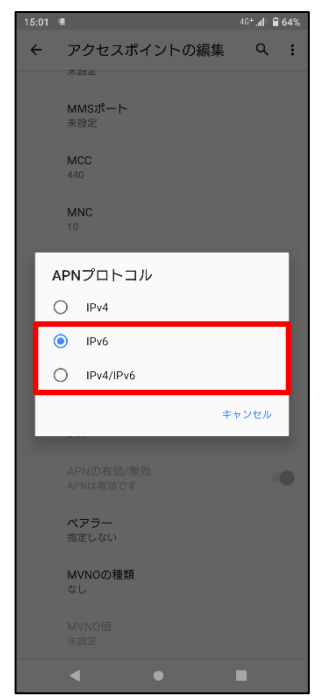

⑪ 設定を保存して完了です。

.

.

| 15:31 | ∩ a                                       |        | 46*.4 | ₿ 62% |  |
|-------|-------------------------------------------|--------|-------|-------|--|
| ÷     | アクセスポイン                                   | APNを削除 |       |       |  |
|       | 不設走                                       | 保存     |       |       |  |
|       | MMSポート<br>未設定                             | 破棄     |       |       |  |
|       | MCC<br>440                                |        |       |       |  |
|       | MNC<br>10                                 |        |       |       |  |
|       | <b>認証タイプ</b><br>未設定                       |        |       |       |  |
|       | APNタイプ<br>default,mms,supl,hipri,cbs,xcap |        |       |       |  |
|       | APNプロトコル<br>IPV6                          |        |       |       |  |
|       | APNローミングプロ<br>IPv4                        | トコル    |       |       |  |
|       | APNの有効/無効<br>APNは有効です                     |        |       | -0    |  |
|       | <b>ベアラー</b><br>指定しない                      |        |       |       |  |
|       | <b>MVNOの種類</b><br>なし                      |        |       |       |  |
|       | MVNO値<br>未設定                              |        |       |       |  |
|       | 4 0                                       | )      |       |       |  |